## Forecasting

#### Anna Fernández Antolín

Transport and Mobility Laboratory School of Architecture, Civil and Environmental Engineering École Polytechnique Fédérale de Lausanne

#### March 24th, 2015

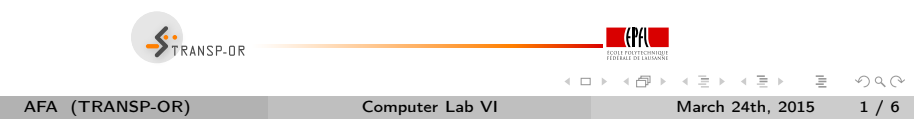

Plan for forecasting:

- Model application:
  - Computation of individual choice probabilities
  - Computation of market shares

• Analysis of the effect of a change in a variable on the market shares

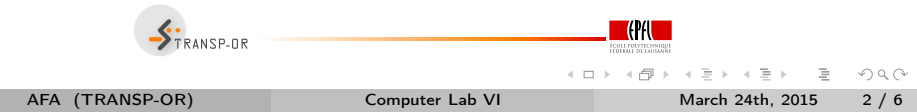

### Forecasting

- Estimation of the model: As usual go to the corresponding folder through the console and type: biogeme model data.dat
- ② Simulation of the individual choice probabilities
- 3 Computation of the market shares

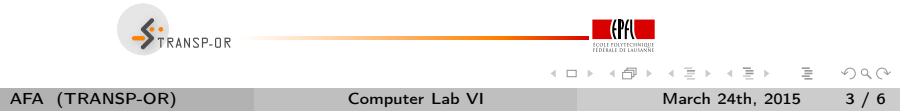

# 2. Simulation of the individual choice probabilities

- One of the model estimation outputs is model.res
- ② Rename it to model\_res.mod
- ③ It contains the same model as the original model file except that the estimated coefficients appear in the section [Beta]
- ④ Type biosim model\_res data.dat
- Open model\_res.enu to visualize the output

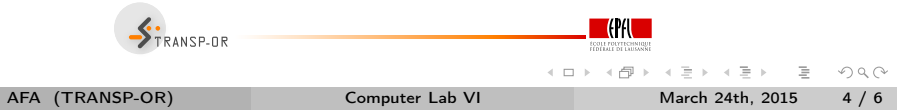

# 3. Computation of market shares

- Open data.dat with Excel
- Open model\_res.enu with Excel
- Paste both side by side (remember to remove the observations that you have excluded when estimating the model)
- Compute the market shares: The market shares are obtained by averaging the individual probabilities for each alternative

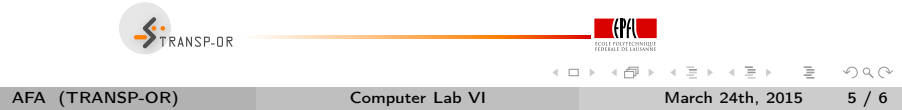

## Analysis of the effect of a change in a variable

- In the section [Expressions] change the value of cost to a 20% increase
- Re-compute the choice probabilities (using biosim, NOT biogeme)
- Re-compute the market shares

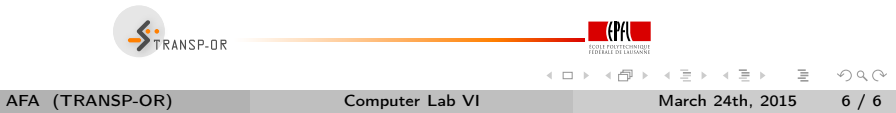